# SSD 볼륨 서비스 가이드

2015.03

## 개정이력

| 개정일자        | Version | 개정사유  | 개정내용 |
|-------------|---------|-------|------|
| 2015. 3. 12 | 1.0     | 신규 작성 |      |
|             |         |       |      |
|             |         |       |      |
|             |         |       |      |
|             |         |       |      |
|             |         |       |      |
|             |         |       |      |
|             |         |       |      |
|             |         |       |      |
|             |         |       |      |
|             |         |       |      |
|             |         |       |      |
|             |         |       |      |
|             |         |       |      |
|             |         |       |      |
|             |         |       |      |
|             |         |       |      |
|             |         |       |      |
|             |         |       |      |
|             |         |       |      |
|             |         |       |      |
|             |         |       |      |
|             |         |       |      |
|             |         |       |      |
|             |         |       |      |
|             |         |       |      |
|             |         |       |      |
|             |         |       |      |
|             |         |       |      |
|             |         |       |      |
|             |         |       |      |
|             |         |       |      |
|             |         |       |      |
|             |         |       |      |
|             |         |       |      |
|             |         |       |      |

| 목 | 차 |
|---|---|
|---|---|

| 1. | SSD              | ) 볼륨 서비스               | 4             |
|----|------------------|------------------------|---------------|
|    | 1.1<br>1.2       | 상품 신청 방법<br>OS 디스크 초기화 | 4<br>5        |
|    |                  |                        |               |
| 2. | 디스               | ·크 성능 측정               | 6             |
| 2. | <b>디스</b><br>2.1 | ·크 성능 측정               | <b>6</b><br>6 |

## 1. SSD 볼륨 서비스

- SSD 볼륨은 300GB ~ 800GB 의 용량 및 6,000 IOPS ~ 20,000 IOPS 의 성능 제공이 가능합니다. (4KB I/O 기준, 볼륨 생성 후 용량 및 IOPS 변경 불가)
- Seoul-M Zone 만 제공 가능 합니다. (2015. 3 기준, Central A/B, HA Zone 은 추후 지원 예정)
- 4 vCore 이상의 VM 만 볼륨 연결이 가능합니다. (VM 당 최대 2 개 SSD 볼륨 연결 가능)
- VM 에서 발생 시킬 수 있는 최대 IOPS 는 20,000 입니다.
- 안정적인 성능 제공을 위해 Raid 구성은 권장하지 않습니다.
   Ex) 12,000 IOPS 를 위해 단일 볼륨 생성 (O), 6,000 IOPS 볼륨 2 개 Raid 0 로 구성 (X)

### 1.1 상품 신청 방법

● 클라우드 콘솔 > ucloud server > Disk > 오른쪽 "Disk 추가 신청"

| uclou            | ucloud biz / 클라우드 콘솔                                                                     |               |            |               |      |       |       | 바로가기       |    | ~ 사이트맵         | 상품(       | 신청 |
|------------------|------------------------------------------------------------------------------------------|---------------|------------|---------------|------|-------|-------|------------|----|----------------|-----------|----|
| 콘솔 H             | lome 🔒 🛛 ucl                                                                             | oud server    | cloud NAS  | ucloud encod  | ler  | uclou | d CDN | ucloud I   | )B | ucloud stora   | ige <     | >  |
| 서버 리스            | 서버리스트   네트워크트래픽   • Disk   네트워크   스냅샷 & 이미지   ucloud backup   ucloud packaging   요금 및 이용 |               |            |               |      |       |       |            |    | 역 이력/로그        | API Ke    | v  |
|                  |                                                                                          |               |            |               |      |       | ſ     |            |    | Disk 추가 신청     |           | •  |
| UISK<br>ucloud s | server에 Disk를 추기                                                                         | ト하고 보유하신 Disk | 를 서버에 연결 ! | 및 해제할 수 있습니다. |      |       |       |            |    | Disk 추가 신청     | 성 실행<br>백 | *  |
|                  |                                                                                          |               |            |               |      |       |       |            |    |                |           |    |
|                  | Availability Zone 전체 ▼ 상태 선택 전체 ▼ Disk명 <b>검색</b>                                        |               |            |               |      |       |       |            |    |                |           |    |
| 구분               | Zone                                                                                     | 적용 서          | щ          | Disk명         | IOPS | 타입    | 상태    | 용량         |    | 어비스 바로가기       |           | ¢  |
| 일반               | KOR-Seoul M                                                                              | testss        | d          | ROOT-247451   | -    | 기본    | 이사 용  | 20.00 GB 📤 | s  | server - 서버 리스 | Ē         | +  |

- Disk 요금제 선택 > Zone 선택 > 스토리지 종류 "SSD" 선택
- 용량 및 IOPS 선택 > 스토리지 명 입력 후 중복 검사 > "신청"

| 선택         | 요금제   | 가격            | 종류                                  | 비고            |  |
|------------|-------|---------------|-------------------------------------|---------------|--|
| $\bigcirc$ | 월요금제  | 780,000원/윌    | server                              | 최대 800687년는   |  |
| ۲          | 시간요금제 | 네 1,092원/시간   | server                              | -441 000GB718 |  |
| 스토리        | 지 용량  | 800GB V       | 스토리지 IOPS                           | 20000 •       |  |
| 스토리        | 지 용량  | 800GB V       | 스토리지 IOPS                           | 20000 ▼       |  |
| 스토리        | 지명    | ssdvolum e    | volum e<br>문만 입력 가능합니다. (총 25Bytes) |               |  |
|            |       | * 영문만 입력 가능합니 |                                     |               |  |
|            |       |               |                                     |               |  |

● 생성된 볼륨 선택 > 하단 "서버 연결" 클릭

| Disk<br>ucloud server에 Disk를 추가 하고 보유하신 Disk를 서버에 연결 및 해제할 수 있습니다. |    |
|--------------------------------------------------------------------|----|
| Availability Zone 전체 ▼ 상태 선택 전체 ▼ Disk명                            | 검색 |

|     | rinement into a conto |       |            |       |    |      |           |   |
|-----|-----------------------|-------|------------|-------|----|------|-----------|---|
|     |                       |       |            |       |    |      |           |   |
| 구분  | Zone                  | 적용 서버 | Disk명      | IOPS  | 타입 | 상태   | 용량        |   |
| SSD | KOR-Seoul M           |       | ssdvolum e | 20000 | 추가 | ×분 리 | 800.00 GB | • |
|     |                       |       |            |       |    |      |           |   |

● 연결 할 서버 선택 > "연결하기" 클릭

| 서비 연결                                     | × |
|-------------------------------------------|---|
| ssdvolume스토리지에 연결할 클라우드 서버를 선택해주세요.       |   |
| 서버명 testssd 🔻                             |   |
| 'SSD disk는 4vCore 이상 사양의 서버에서만 사용 가능합니다.' |   |
|                                           |   |
| 취소 연결하기                                   |   |

• 연결 후 화면

|     | Availability Zone | 전체 ▼ 상태 선택 | 전체 ▼ Disk명 |       |    |      | 검색        |  |
|-----|-------------------|------------|------------|-------|----|------|-----------|--|
| 구분  | Zone              | 적용 서버      | Disk명      | IOPS  | 타입 | 상태   | 용량        |  |
| SSD | KOR-Seoul M       | testssd    | ssdvolum e | 20000 | 추가 | 이사 용 | 800.00 GB |  |
|     |                   |            |            |       |    |      |           |  |

## 1.2 OS 디스크 초기화

- Ucloud server User Guide, p18 참조
- Download url : <u>https://ucloudbiz.olleh.com/manual/ucloud\_server\_UserManual\_v4.1.pdf</u>

## 2. 디스크 성능 측정

### 2.1 Linux

- FIO : I/O 측정을 위한 툴 (libaio-devel 의존성을 가짐)
  - 설치 법 : Ubuntu 는 "apt-get install fio" 로 설치 가능

```
yum install libaio* gcc wget make
wget http://brick.kernel.dk/snaps/fio-2.2.6.tar.gz
gunzip fio-2.2.6.tar.gz
tar -xf fio-2.2.6.tar
cd fio-2.2.6
./configure
make
make install
```

■ 사용방법 : Fio 설치 후 아래 command 실행

#### Random Read

```
fio --directory=[마운트한 폴더명] --name [파일 이름] --direct=1 --rw=randread --bs=4k --size=1G --
numjobs=16 --time_based --runtime=180 --group_reporting --norandommap
```

#### ◆ Random Write

```
fio --directory=[마운트한 폴더명] --name [파일 이름] --direct=1 --rw=randwrite --bs=4k --size=1G -
-numjobs=16 --time_based --runtime=180 --group_reporting --norandommap
```

■ 실행 화면

```
[root@testssd_ssd]# fio --directory=/ssd/ --name fio_test_file --direct=1 --rw=randread --bs=4k --si
ze=1G --numjobs=16 --time_based --runtime=180 --group_reporting --norandommap
fio_test_file: (g=0): rw=randread, bs=4K-4K/4K-4K/4K-4K, ioengine=sync, iodepth=1
...
fio_test_file: (g=0): rw=randread, bs=4K-4K/4K-4K/4K-4K, ioengine=sync, iodepth=1
fio-2.0.14
Starting 16 processes
Jobs: 16 (f=16): [rrrrrrrrrrrr] [17.7% done] [80664K/0K/0K /s] [20.2K/1 /0 iops] [eta 02m:29s]
```

#### 2.2 Windows

- SQLIO : Microsoft 에서 제공하는 I/O 측정 툴
- Download url : <u>http://www.microsoft.com/en-us/download/details.aspx?id=20163</u>
  - 설치 법 : 다운로드 파일 실행(SQLIO.msi) 후 install
  - 사용방법
    - ◆ 설치 폴더 이동

| 🔒 C:\Program F                                                                                                    | iles (x86)₩SQLIO                                                                                                    |               | 💌 🛃 🛛 SC  | )LIO 검색 |  |  |  |  |
|----------------------------------------------------------------------------------------------------|----------------------------------------------------------------------------------------------------|---------------|-----------|---------|--|--|--|--|
| 라이브러리에 포함                                                                                                    | 라이브러리에 포함 ▼ 공유 대상 ▼ 새 폴더                                                                                                    |               |           |         |  |  |  |  |
| \$71 C                                                                                                    | 기름 🔺                                                                                                    | 수정한 날짜        | 유형        | 크기      |  |  |  |  |
| 2로드                                                                                                    | 🖹 EULA                                                                                                    | 2004-01-21 오후 | 서식있는 텍스트( | 35KB    |  |  |  |  |
| 방화면                                                                                                    | 📄 param                                                                                                    | 2015-03-12 오후 | 텍스트 문서    | 1KB     |  |  |  |  |
| 1 위지 [                                                                                                    | 📄 readme                                                                                                    | 2003-11-10 오전 | 텍스트 문서    | 23KB    |  |  |  |  |
| 크러리 [                                                                                                    | 💷 sqlio                                                                                                    | 2001-10-19 오후 | 응용 프로그램   | 176KB   |  |  |  |  |
| d [                                                                                                    | 📄 testfile, dat                                                                                                    | 2015-03-12 오후 | DAT 파일    | 8,192KB |  |  |  |  |
| ]오                                                                                                    | 🖆 Using SQLIO                                                                                                    | 2004-01-21 오후 | 서식있는 텍스트( | 89KB    |  |  |  |  |
| <ul> <li>◆ param.txt 열기</li> <li>◆ file 경로 및 file</li> <li>☐ param - 메일</li> <li>파일(F) 편집(E</li> <li>e:#testfile.d:<br/>#d:#testfile.di</li> <li>#d:#testfile.di</li> <li>#d:#testfile.di</li> <li>#d:#testfile.di</li> <li>#d:#testfile.di</li> <li>#d:#testfile.di</li> </ul> | ● param.txt 열기<br>◆ file 경로 및 file size 수정 (단위 M) : 100 > 1024<br>● param - 비모장<br>파일(F) 편집(E) 서식(0) 보기(V) 도움말(H)<br>= *#testfile.dat 2 0x0 100<br>◆ 설치 폴더에서 아래 command 실행<br>◆ Random Read |               |           |         |  |  |  |  |
| salio.exe –kR –t8 –c                                                                                                    | 08 –s120 –frandom –b4 –LS –Fpa                                                                                                    | aram.txt      |           |         |  |  |  |  |

Random Write

sqlio.exe -kW -t8 -o8 -s120 -frandom -b4 -LS -Fparam.txt

```
■ 실행 화면
```

```
C:\Program Files (x86)\$QLI0>sqlio.exe -kR -t8 -o8 -s120 -frandom -b4 -LS -Fparam.txt
 sqlio v1.5.SG
 using system counter for latency timings, 62500000 counts per second
parameter file used: param.txt
file e:\testfile.dat with 2 threads (0-1) using mask 0x0 (0)
2 threads reading for 120 secs from file e:\testfile.dat
using 4KB random IOs
        enabling multiple I/Os per thread with 8 outstanding
size of file e:\testfile.dat needs to be: 2147483648 bytes
                        1073741824 bytes
current file size:
 need to expand by:
                        1073741824 bytes
expanding e:\testfile.dat ... done.
using specified size: 2048 MB for file: e:\testfile.dat
 initialization done
 CUMULATIVE DATA:
throughput metrics:
IOs/sec: 20088.64
 MBs/sec: 78.47
 latency metrics:
 Min_Latency(ms): 0
 Avg_Latency(ms): 0
 Max_Latency(ms): 24
 histogram:
```